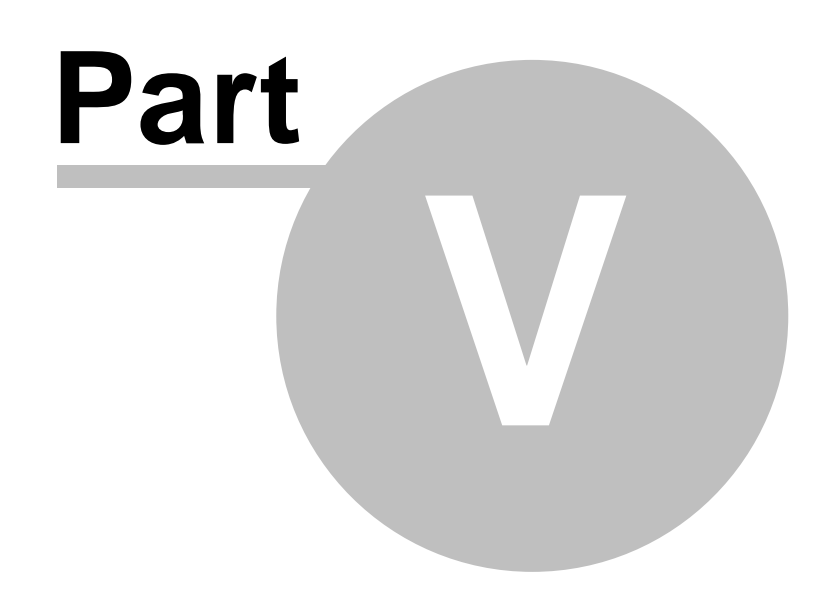

**Analyzing Data** 

# 5 Analyzing Data

# 5.1 Convert Log Function

## Accessing:

| File View Monitor          | Expert Help               |
|----------------------------|---------------------------|
| Communication Settings     |                           |
|                            | Expert Command Mode       |
| $\boldsymbol{\mathcal{C}}$ | Convert Log               |
|                            | Test Monitor Transmission |

## 5.1.1 General convert log function

Prior to <u>analyzing data locally in GBSLite</u>, logs must be converted using the convert log function

| P&WC Monitor Transfer M      | odule V2.1 B3 - Convert Data               | a Log                           |                     |              |        |         |
|------------------------------|--------------------------------------------|---------------------------------|---------------------|--------------|--------|---------|
| The rick monitor experi      | Input Folder Se                            | lection:                        |                     |              |        |         |
|                              | C:\Users\pw4                               | 1 Browse                        | 1 7                 |              |        |         |
| Sync to Webserver            | C:\GBS-PWC\                                | 2Browse                         | P                   |              |        |         |
|                              | Log File Selecti                           | ion:                            |                     |              |        |         |
|                              | ✓         SIZE(KB)           ✓         301 | FILENAME<br>53c921ff-03of04-fas | t-engine_3-400155-8 | 84111379.dtu |        |         |
| Sync to Aircraft             | ☑ 271                                      | 53c921ff-02of04-fas             | t-engine_2-400155-8 | 84111371.dtu |        |         |
| Monitor Status               | · .                                        |                                 |                     |              | Þ      |         |
|                              | 👍 🔲 Full Flight 🛛                          | )ata Mode                       |                     | Start        | Cancel |         |
| Live Data                    |                                            |                                 | 1 of 2              |              | 6      | 8 Close |
| Test Monitor<br>Transmission | Monitor Type                               | COM Port                        | Baud Rate           | SE WAIT      | 6      |         |

1. The user must select the Input Folder Selection using the Browse button. The log files in the Input Folder will be listed. The user must select the log files to convert using check box next to the filename.

2. A unique Output Folder is proposed automatically. The user can modify the Output Folder location and name.

\*Please note that the Output Folder most always be different then the Input Folder.

3. The column header check box can be used to select all log files.

4. If required, Full Flight Data Mode option is used for troubleshooting and full flight data analysis.

5. Click the Start button to begin conversion of selected files

6. When conversion has begun, conversion progress and status will be displayed.

7. The icon near the browse button can be clicked to open a Windows Explorer window of the selected path.

8. To exit the convert log function, press close.

#### 5.1.2 Q200/Q300/ATR42/ATR72 convert log function

For the Q400/Q300/ATR42/ATR72 application, the program converts only zip files that regroups the complete set of 4 data files per sequence as listed in the example below:

- 4ff8f1b2-01of04-fast-q300\_eec\_1-\*.dtu
- 4ff8f1b2-02of04-fast-q300\_foqa-\*.dtu
- 4ff8f1b2-03of04-fast-q300\_eec\_2-\*.dtu
- 4ff8f1b2-04of04-fast-sys-\*.dtu

| npu                                  | t Folder Sele | ection:                                                  |            |          |          |  |  |
|--------------------------------------|---------------|----------------------------------------------------------|------------|----------|----------|--|--|
| C:\Users\pw49982\Desktop\temp Browse |               |                                                          |            |          |          |  |  |
| Dut                                  | out Folder Se | election:                                                |            |          |          |  |  |
| <b>C</b> :\                          | GBS-PWC\b     | in\monitor\FAST_GBSDATA\Logdata\temp_2013-03-26@16-42-18 | l .        | Browse   | <b>1</b> |  |  |
| Log                                  | File Selectio | n:                                                       |            |          |          |  |  |
|                                      | SIZE(KB)      | FILENAME                                                 | DATE       | TIME     |          |  |  |
|                                      | 329           | 5138fc08-04-fast-q300-400028.zip                         | 2013/03/26 | 16:41:14 |          |  |  |
|                                      | 671           | 5138fbed-01of04-fast-q300_foqa-400028-847723142.dtu      | 2013/03/26 | 16:41:14 |          |  |  |
|                                      | 10            | 5138fbcf-03of04-fast-sys-400028-847723139.dtu            | 2013/03/26 | 16:41:14 |          |  |  |
|                                      | 409           | 5138fbcf-04-fast-q300-400028.zip                         | 2013/03/26 | 16:41:12 |          |  |  |
|                                      |               |                                                          |            |          |          |  |  |
|                                      |               |                                                          |            |          |          |  |  |
|                                      |               |                                                          |            |          |          |  |  |
|                                      |               |                                                          |            |          |          |  |  |
|                                      |               |                                                          |            |          |          |  |  |
|                                      |               |                                                          |            |          |          |  |  |
|                                      |               |                                                          |            |          |          |  |  |
|                                      |               |                                                          |            |          |          |  |  |
|                                      |               |                                                          |            |          |          |  |  |
|                                      |               |                                                          |            |          |          |  |  |
|                                      |               |                                                          |            |          |          |  |  |
| 1 F                                  | ull Flight Da | ta Mode                                                  | Start      | Cancel   |          |  |  |
|                                      |               |                                                          |            |          | Close    |  |  |

Any incomplete zip file can only be converted in Full Flight Data Mode for troubleshooting analysis.

## 5.1.3 Q400 convert log function

For the Q400 application, the program converts only zip files that regroups the complete set of data files per sequence as listed in the examples below:

Set of 7 files – Full Flight and EMU data (Phase 2 with propeller monitoring):

- 53b22546-01of07-fast-q400\_cds-\*.dtu
- 53B22546-02of07-FAST-SYS-\*.dtu
- 53b22546-03of07-fast-q400\_foqa-\*.dtu
- 53b22546-04of07-fast-q400\_emu-\*.dtu
- 53b22546-05of07-fast-q400\_eec\_1-\*.dtu
- 53b22546-06of07-fast-q400\_eec\_2-\*.dtu
- 53b22546-07of07-fast-q400\_uib-\*.dtu

Set of 6 files – Full Flight and EMU data (Phase 2):

- 53b22546-01of06-fast-q400\_cds-\*.dtu
- 53B22546-02of06-FAST-SYS-\*.dtu
- 53b22546-03of06-fast-q400\_foqa-\*.dtu
- 53b22546-04of06-fast-q400\_emu-\*.dtu
- 53b22546-05of06-fast-q400\_eec\_1-\*.dtu
- 53b22546-06of06-fast-q400\_eec\_2-\*.dtu

Set of 4 files – Full Flight and EMU data (Phase 1):

- 53b22546-01of04-fast-q400\_cds-\*.dtu
- 53B22546-02of04-FAST-SYS-\*.dtu
- 53b22546-03of04-fast-q400\_foqa-\*.dtu
- 53b22546-04of04-fast-q400\_emu-\*.dtu

Set of 3 files – Full Flight Only

- 53b93856-01of03-fast-q400\_foqa-\*.dtu
- 53B93856-02of03-FAST-SYS-\*.dtu
- 53b93856-03of03-fast-q400\_cds-\*.dtu

Set of 2 files – EMU data Only:

- 53C26DC8-01of02-FAST-SYS-\*.dtu
- 53c26dc8-02of02-fast-q400\_emu-\*.dtu

Any incomplete Q400 zip file can only be converted in Full Flight Data Mode for troubleshooting analysis.

### 5.1.4 AW139 convert log function

For the AW139 application, the program converts only zip files that regroups the complete set of data files per sequence as listed in the example below:

Set of 5 files – Full Flight with APAC:

- 53C26DC8-01of05-FAST-SYS-\*.dtu
- 53c26dc8-02of05-fast-aw139\_foqa-\*.dtu
- 53c26dc8-03of05-fast-aw139\_eec\_1-\*.dtu
- 53c26dc8-04of05-fast-aw139\_eec\_2-\*.dtu
- 53c26dc8-05of05-fast-etm\_aw139-\*.dtu

Set of 2 files – Full Flight:

- 53C26DC8-01of02-FAST-SYS-\*.dtu
- 53c26dc8-02of02-fast-aw139\_foqa-\*.dtu

Any incomplete AW139 zip file can only be converted in Full Flight Data Mode for troubleshooting analysis.

### 5.1.5 680A convert log function

For the 680A application, the program converts only zip files that regroups the complete set of data files per sequence as listed in the example below:

Set of 5 files – Full Flight and EDU data:

- 53C26DC8-01of05-FAST-SYS-\*.dtu
- 53c26dc8-02of05-fast-680a\_eec\_1-\*.dtu
- 53c26dc8-03of05-fast-680a\_eec\_2-\*.dtu
- 53c26dc8-04of05-fast-680a\_edu\_1\*.dtu
- 53c26dc8-05of05-fast-680a\_edu\_2\*.dtu

Any incomplete 680a zip file can only be converted in Full Flight Data Mode for troubleshooting analysis.

### 5.1.6 Caravan convert log function

For the Cessna Caravan application, the program can convert:

- An ETM file which contains engine exceedance, event, trend and creep information.

- A Full Flight data file (\*G1000\_FFD\*) which contains full flight data of engine parameters.

The ETM file must be converted into GBS standard file for analysis in GBSLite, as listed in the example below:

| ):\ | D8271\EHM_    | Development\EHM_PT6A-140\DPHM\Testing data\FINAL SCENARIOS\Sce  | nario 25   | Browse   | 6 |
|-----|---------------|-----------------------------------------------------------------|------------|----------|---|
| ıtp | out Folder Se | lection:                                                        |            |          |   |
| ::\ | GBS-PWC\bi    | in\monitor\FAST_GBSDATA\Logdata\Scenario 25_2013-03-22@14-29-39 |            | Browse   | 6 |
| bg  | File Selectio | n:                                                              |            |          |   |
|     | SIZE(KB)      | FILENAME                                                        | DATE       | TIME     |   |
| ]   | 3             | 5149D79A-FAST-G1000_FFD-000016-838089012_TM.dtu                 | 2013/03/20 | 14:02:25 |   |
|     | 129           | 5149D/9A-010f02-FAST-ETM-000016-838089008_TM.dtu                | 2013/03/20 | 14:02:20 |   |
|     |               |                                                                 |            |          |   |
|     |               |                                                                 |            |          |   |
|     |               |                                                                 |            |          |   |
|     |               |                                                                 |            |          |   |
|     |               |                                                                 |            |          |   |
|     |               |                                                                 |            |          |   |
|     |               |                                                                 |            |          |   |
|     |               |                                                                 |            |          |   |
|     |               |                                                                 |            |          |   |
|     |               |                                                                 |            |          |   |
|     |               |                                                                 |            |          |   |
| D   | ebug Mode     | 🗖 Full Flight Data Mode                                         | Start      | Cancel   |   |

The Full Flight data files (\*G1000\_FFD\*) can be converted in Full Flight Data Mode to analyze full flight data in GBSLite.

## 5.1.7 EPEC Convert Log function

For the EPECS application, the program converts DTU\* files in Full Flight Data Mode for analysis.

Note\*: This function is in development

# 5.2 View Data in GBSLite Function

#### Accessing:

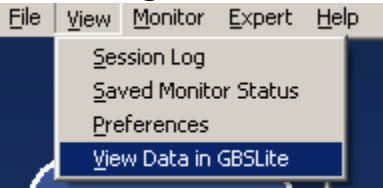

Opens Live Data a recordings and Converted Log Data for analysis in GBSLite by selecting the desired folder.

Please refer to GBSLite Help Manual for additional information

| Browse For Folder                             | ? 🛛       |
|-----------------------------------------------|-----------|
| Select the root folder for the browse dialog: |           |
|                                               |           |
| 🗉 🧰 GBSTM                                     | <u>~</u>  |
| 🖃 🧰 Monitor                                   |           |
| 🗷 🚞 FAST_DATA                                 |           |
| 🖃 🧰 FAST_GBSDATA                              |           |
| 🗁 Livedata                                    | _         |
| 🗉 🧰 Logdata                                   |           |
| 🗉 🧰 STARTUP                                   |           |
| 🗷 🛅 SYSTEM                                    |           |
|                                               |           |
| Folder: Livedata                              |           |
| Make New Folder                               | OK Cancel |

The user must select the folder where the data has been converted. This can be under Liverdata, Logdata or any other location.

The data will be displayed in GBSLite

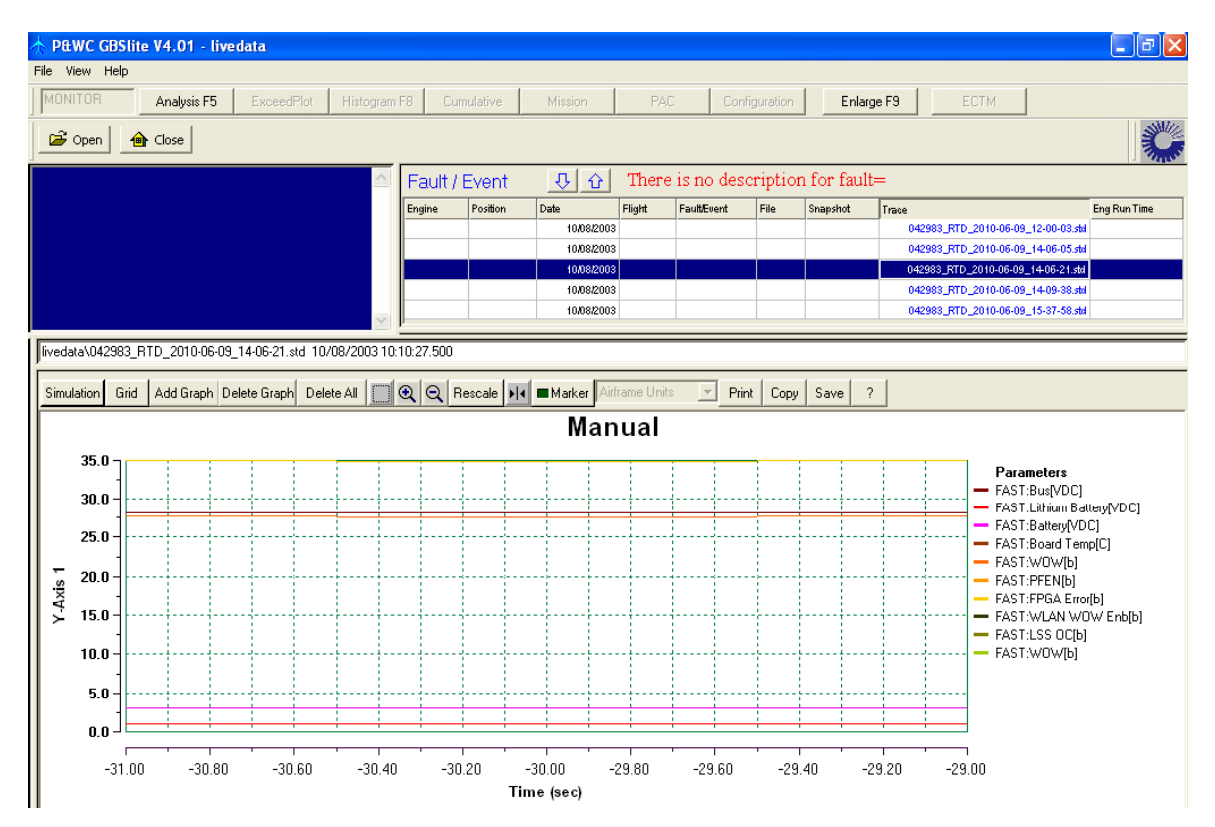

The export control classification with respect to this document is ECL: NSR, P-ECCN: 9E991.

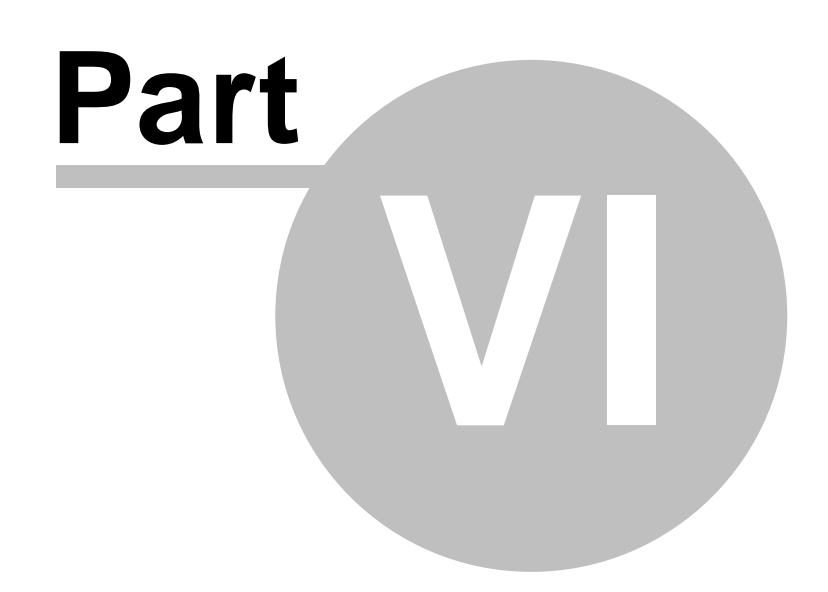

**Monitor TM Auto-Update** 

# 6 Monitor TM Auto-Update

# 6.1 Monitor TM Auto-Update

### Accessing:

| File | View | Monitor | Expert | Help                   |
|------|------|---------|--------|------------------------|
|      |      |         | Γ      | About Monitor TM       |
|      |      |         |        | Monitor TM Auto-Update |
|      | _    |         |        | Help Manual            |

If an update exists, the program will indicate that an update is available and will need to follow the instructions

| Monitor Tm Upgrades from the Web :    |                     |
|---------------------------------------|---------------------|
| A new version of the program is avail | ilable for download |
| Do you want to proceed now?           | Yes No              |

If no update exists, the program will indicate that your program is up to date.

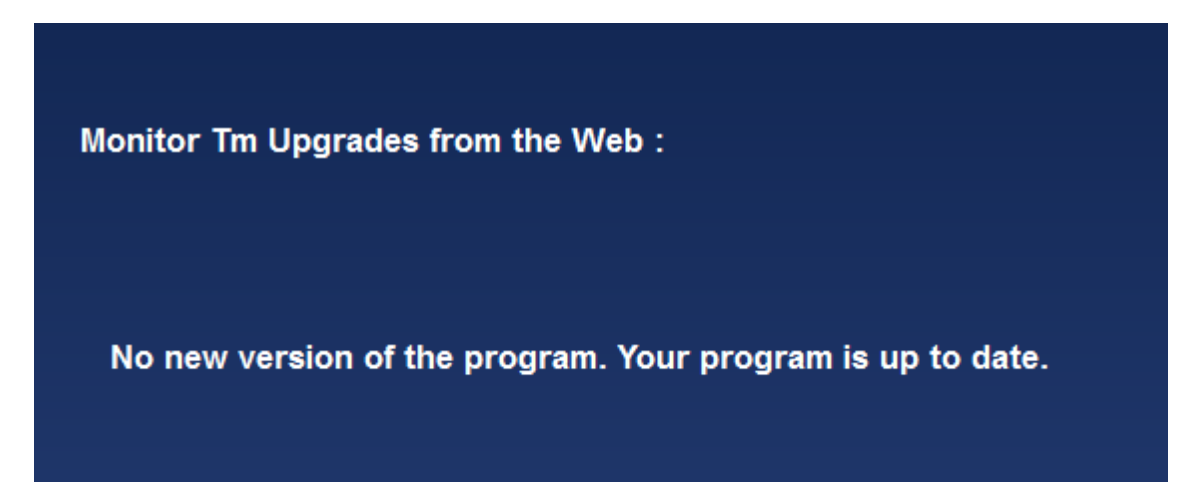

# Part VIII

**Additional Information** 

# 7 Additional Information

# 7.1 Changing MonitorTm preferences

### Accessing:

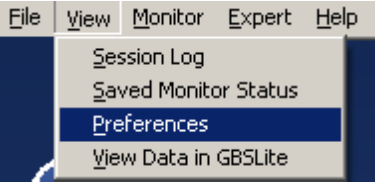

The Preferences function is available to customize the retrieve log files settings

## Tag Data Transmitted:

When checked, the files retrieved by the program will be tagged as transmitted - It is the **user's responsibility** to send the data to the Web via the <u>Sync to</u> <u>Webserver Function</u>.

When unchecked, the files retrieved will be transmitted to the Web via GSM at next available transmission.

## Log Download Time:

In the <u>Retrieve Log Files Function</u>, when the download time to retrieve log files is below this value, the program will retrieve all log files without requiring user selection

| Preference             |   |     | ×      |
|------------------------|---|-----|--------|
| Log Retrieval          |   |     |        |
| ☐ Tag Data Transmitted |   |     |        |
|                        |   |     |        |
| Set Log Download Time  | 0 | min |        |
|                        |   |     |        |
|                        |   |     | Capcel |
|                        |   | Ok  | Cancel |

# 7.2 Printing

#### Accessing:

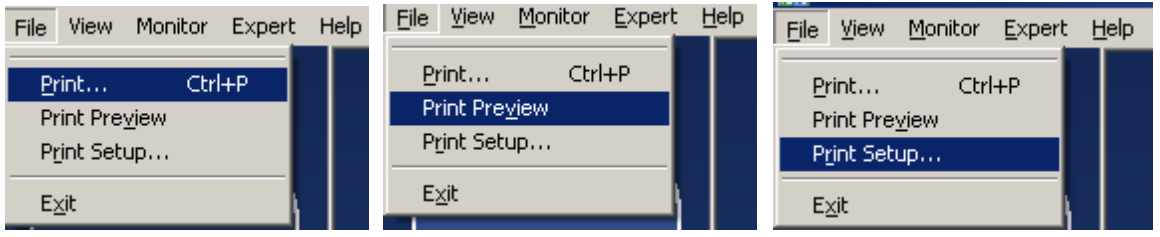

Print and Print Preview can be used whenever a function is being performed

Print Setup allows the user to change the printing options such as orientation and paper size

The export control classification with respect to this document is ECL: NSR, P-ECCN: 9E991.

| Print Setup      |                               |               | ? ×                  |
|------------------|-------------------------------|---------------|----------------------|
| Printer —        |                               |               |                      |
| <u>N</u> ame:    | \\vpserver3\MFD5787           | •             | Properties           |
| Status:          | Ready                         |               |                      |
| Type:            | Xerox WorkCentre Pro 255 PCL6 |               |                      |
| Where:           | MFD5787                       |               |                      |
| Comment          | •                             |               |                      |
| - Paper          |                               | _ Orientation | n                    |
| Size:            | 8.5 x 11" Letter 💌            |               | • Portrait           |
|                  |                               | A             |                      |
| Source:          | Automatically Select 📃        |               | C L <u>a</u> ndscape |
|                  |                               |               |                      |
| Net <u>w</u> ork |                               | OK            | Cancel               |
|                  |                               |               |                      |

# 7.3 Troubleshooting

## 7.3.1 View Session Log Function

#### Accessing:

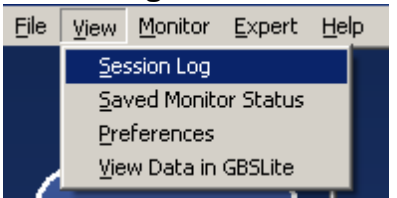

All actions performed while using MonitorTM are recorded automatically in a session log file for troubleshooting purposes.

Session logs can be displayed by filtering the 4 different categories available and can be printed under File Menu/Print.

| User Actions | 📕 Monitor Act | ions 🔳 We | ebServer Actions 🛛 Error                                       |          |
|--------------|---------------|-----------|----------------------------------------------------------------|----------|
| TYPE         | DATE          | TIME      | MESSAGE                                                        | <b>.</b> |
| User Action  | 2010/06/09    | 15:33:13  | Clicked : LoyDataRetrieval->Close                              |          |
| User Action  | 2010/06/09    | 15:33:09  | 1 Log Files Downloaded                                         |          |
| User Action  | 2010/06/09    | 15:33:08  | Downloaded : FAST-SYS-042983-316315114.dtu.bz2.bfe             |          |
| Error        | 2010/06/09    | 15:33:08  | Unable to retrieve log file :                                  |          |
| User Action  | 2010/06/09    | 15:33:05  | msfx.get_file=[CP_FILES]/FAST-SYS-042983-316315114.dtu.bz2.bfe |          |
| User Action  | 2010/06/09    | 15:32:58  | msfx.get_file=[CP_FILES]/FAST-SYS-042983-316315114.dtu.bz2.bfe |          |
| User Action  | 2010/06/09    | 15:32:57  | Downloading Please Wait                                        |          |
| User Action  | 2010/06/09    | 15:32:57  | Clicked : LogDataRetrieval->Start                              |          |
|              |               |           |                                                                | Close    |

## 7.3.2 View Saved Monitor Status Function

#### Accessing:

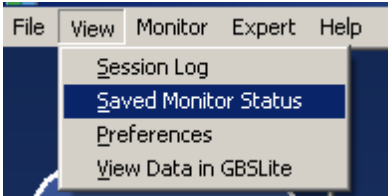

View previously saved Monitor Status function Sessions

Please refer to the Monitor Status Function section for a description of the possible status messages and recommended actions

| NAME                              | VALUE                      |                                       |
|-----------------------------------|----------------------------|---------------------------------------|
| SERIAL NUMBER                     | 000001                     |                                       |
| TIME                              | 01/08/2004 14:30:33.010    | ·                                     |
| SOURCE OF TIME                    | LOCAL                      |                                       |
| CP SOFTWARE VERSION               | 2.0.12.TXTST DEMO 08102010 |                                       |
| CP_CRC                            | 0×93E317C9                 |                                       |
| INSTALL ID                        |                            | · · · · · · · · · · · · · · · · · · · |
| CONFIGURATION VERSION             | 1                          |                                       |
| NUMBER OF BOX POWER ON            | 227                        |                                       |
| NUMBER OF BOX POWER ON IN SECONDS | 395657                     |                                       |
| AIRCRAFT TAIL NUMBER              | N353UA                     |                                       |
| AICRAFT OPERATOR                  | United Technologies Lab    |                                       |
| AIRCRAFT OWNER                    | United Technologies        |                                       |
| #OF LOGS IN MEMORY                | 7                          |                                       |
| % OF LOG MEMORY USED              | 0.000131                   |                                       |
| BOX SYSTEM CONDITION              | FAULT                      |                                       |
| COMMUNICATION BETWEEN MS AND CP   | YES                        |                                       |
|                                   |                            |                                       |
|                                   |                            |                                       |
|                                   |                            |                                       |
|                                   |                            |                                       |
|                                   |                            |                                       |

The export control classification with respect to this document is ECL: NSR, P-ECCN: 9E991.

#### 7.3.3 Communication Troubleshooting

Please follow the steps listed below to troubleshoot problems you may have while communicating with the Monitor

Cycle Monitor Aircraft Power / Monitor power

Ensure lights are seen on the monitor

Perform Communication Settings Function (Auto-Detection 3)

Message: FAST Successfully Connected

o Retry the original function. If problem persists, contact cfirst@pwc.ca

Message: Connection not successful on any available ports

• Problem Not Yet Solved. Proceed to next Step

• Ensure cable is inserted properly to the monitor J3 connector and to the PC Perform Communication Settings Function (Auto-Detection 3)

Message: FAST Successfully Connected

 $\circ$  Retry the original function. If problem persists, contact cfirst@pwc.ca

Message: Connection not successful on any available ports

 $\circ$  Problem Not Yet Solved. Proceed to next Step

Disconnect Cable from the PC

Perform Communication Settings Function (Manual Detection 3)

Message: FAST Successfully Connected

 $\circ$  Retry the original function. If problem persists, contact cfirst@pwc.ca

Message: Connection not successful on any available ports

Problem Not Yet Solved. Contact cfirst@pwc.ca

If problem persists, contact Customer service at Pratt & Whitney Canada cfirst@pwc.ca

### 7.3.4 GBSlite Analysis Troubleshooting

Please follow the solution listed below to troubleshoot problems you may have while performing GBSlite analysis

| Error Message                               | Description                                      | Solution                                               |
|---------------------------------------------|--------------------------------------------------|--------------------------------------------------------|
| There is no fault file<br>in this directory | There is no viewable data in the selected folder | Make sure you are opening the correct folder. Refer to |

| Please select a<br>different directory                                             |                                                             | View Data in CRSL ito                                  |
|------------------------------------------------------------------------------------|-------------------------------------------------------------|--------------------------------------------------------|
| Directory is empty.<br>Please select a<br>different directory                      |                                                             | Function 6                                             |
| System error.<br>Missing GBSlite<br>configuration files.<br>Program will terminate | GBSIite is installed without MonitorTm.                     | Install MonitorTm. Refer to<br>Program Installation 11 |
| A GBSlite program is<br>already running                                            | Tried to start GBSlite<br>program while already<br>running. | Click GBSlite program button<br>on the Windows taskbar |

#### 7.3.5 Sync to Webserver Troubleshooting

If you see the error message below, your system may not be able to communicate with the MonitorTM servers.

| Message: | Unable to connect to the Webserver. |
|----------|-------------------------------------|
| - (1)    |                                     |

Confirm that you can access the internet.

You may need to add the site "dphmsftp.pwc.ca" (without quotes) to your firewall's safe list.

In addition the proxy parameters can be edited to include the following:

Adress: dphmsftp.pwc.ca Port: 22

Contact your IT department for additional help.

## 7.4 FAST USB GSE Cable Driver Installation

Driver installation can be done before or after inserting the USB cable into your PC's USB port.

- 1. Prior to hardware installation admin rights on the PC will be required.
- 2. With MonitorTM installed, open Windows explorer to "Driveletter:\GBS-PWC \bin\Monitor\STARTUP\Driver".

The export control classification with respect to this document is ECL: NSR, P-ECCN: 9E991.

| Organize  Include in librai | ry      Share with      New fold | Sea Bra          | • • •    |
|-----------------------------|----------------------------------|------------------|----------|
| Name                        | Date modified                    | Туре             | Size     |
| Data Data                   | 2013-09-25 3:00 PM               | File folder      |          |
| Drivers                     | 2013-09-26 3:00 PM               | File folder      |          |
| DPinst.xml                  | 2013-08-12 10:05                 | XML Document     | 6 KB     |
| Const32.exe                 | 2013-08-12 10:07                 | Application      | 902 KB   |
| 💐 dpinst64.exe              | 2013-08-12 10:07                 | Application      | 1,024 KB |
| i readme.rtf                | 2013-08-12 10:07                 | Rich Text Format | 184 KB   |
| 6 items                     |                                  |                  |          |

3. Depending on your operating system, double-click dpinst32.exe for 32-bit version of Windows or dpinst64.exe for 64-bit version of Windows.

Note: If you are using 32-bit operating system, dpinst64.exe cannot be opened.

4. Follow the onscreen instructions. Select the "Finish" button to complete the driver installation.

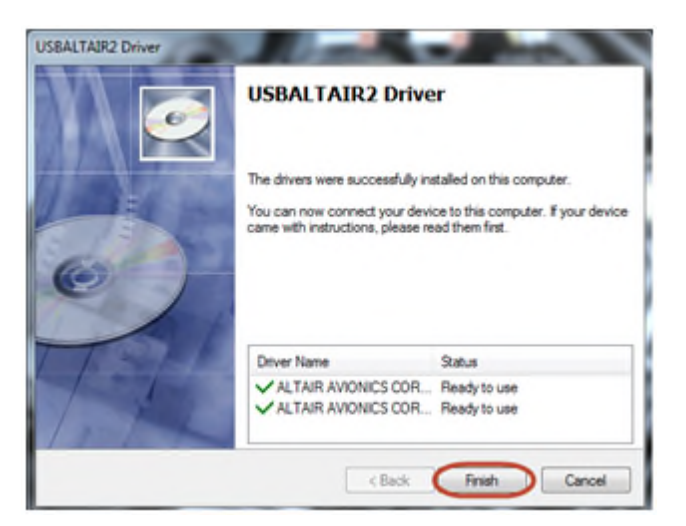

## 7.5 DCTU USB GSE Cable Driver Installation

Driver installation is done after inserting the USB cable into your PC's USB port.

- 1. Prior to hardware installation admin rights on the PC will be required.
- 2. Power the DCTU and wait 1 Minute

Note: The DCTU USB interface presents a network interface to the host PC

3. Depending on your operating system, please follow the below instructions

For Windows 7, the OS will automatically search for the RNDIS driver and will display the following message:

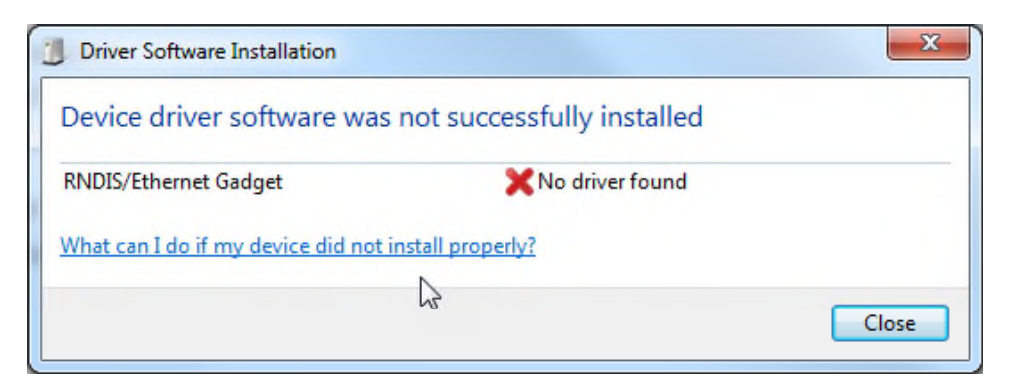

For windows 10 there is special instruction

For Windows 8 and above :

- Go to Device Manager
- Find the RNDIS/Ethernet Gadget under "Other Devices"

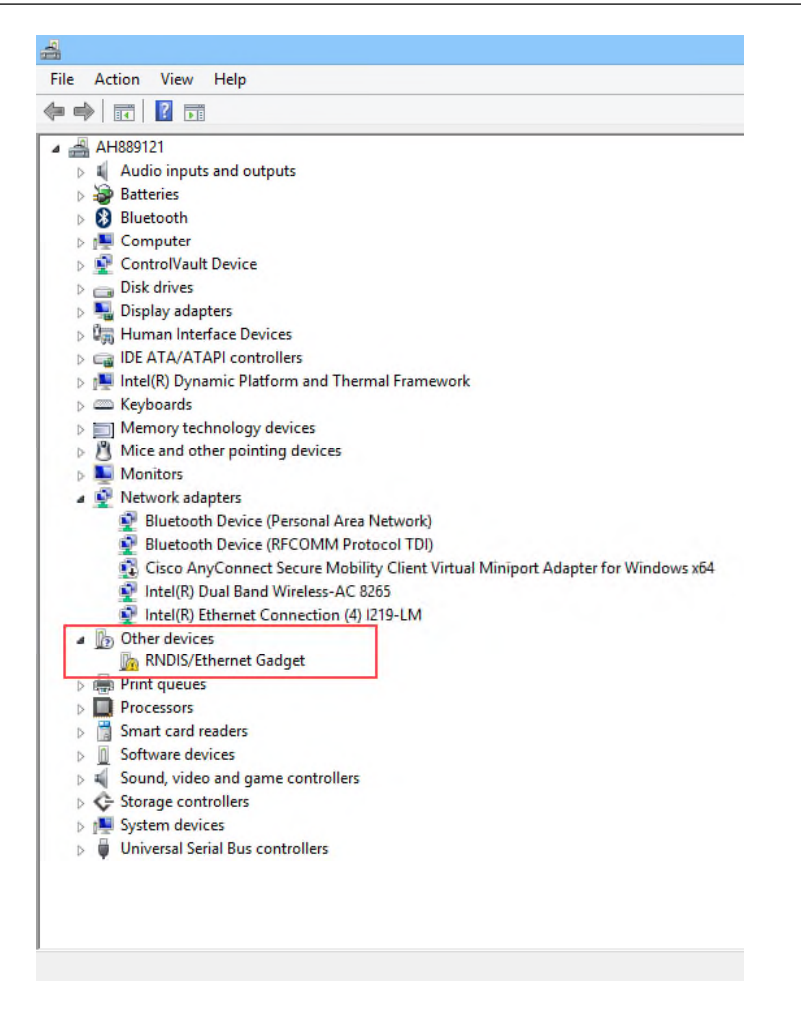

- Once here Right click on the RNDIS/ETHERNET Gadget and select Update Driver

The export control classification with respect to this document is ECL: NSR, P-ECCN: 9E991.

| RN | IDIS/Eth                     | ernet G                                                                                                    | adget Pro  | perties                           | X     |
|----|------------------------------|----------------------------------------------------------------------------------------------------|------------|-----------------------------------|-------|
| 1  | General                      | Driver                                                                                                    | Details    |                                   |       |
|    | 17                           | RNDIS                                                                                                    | S/Ethernet | Gadget                            |       |
|    |                              | Device                                                                                                    | etype:     | Other devices                     |       |
|    |                              | Manuf                                                                                                    | acturer:   | Unknown                           |       |
|    |                              | Locatio                                                                                                    | on:        | Location 0 (Port_#0002.Hub_#0001) |       |
|    | Devic<br>The<br>Ther<br>elem | Device status The drivers for this device are not installed. (Code 28) There is no driver selected for the device information set or element. To find a driver for this device, click Update Driver. |            |                                   |       |
|    |                              |                                                                                                    |            | Update Driver                     |       |
|    |                              |                                                                                                    |            | ОК С                              | ancel |

#### - Choose "Browse my computer for driver software"

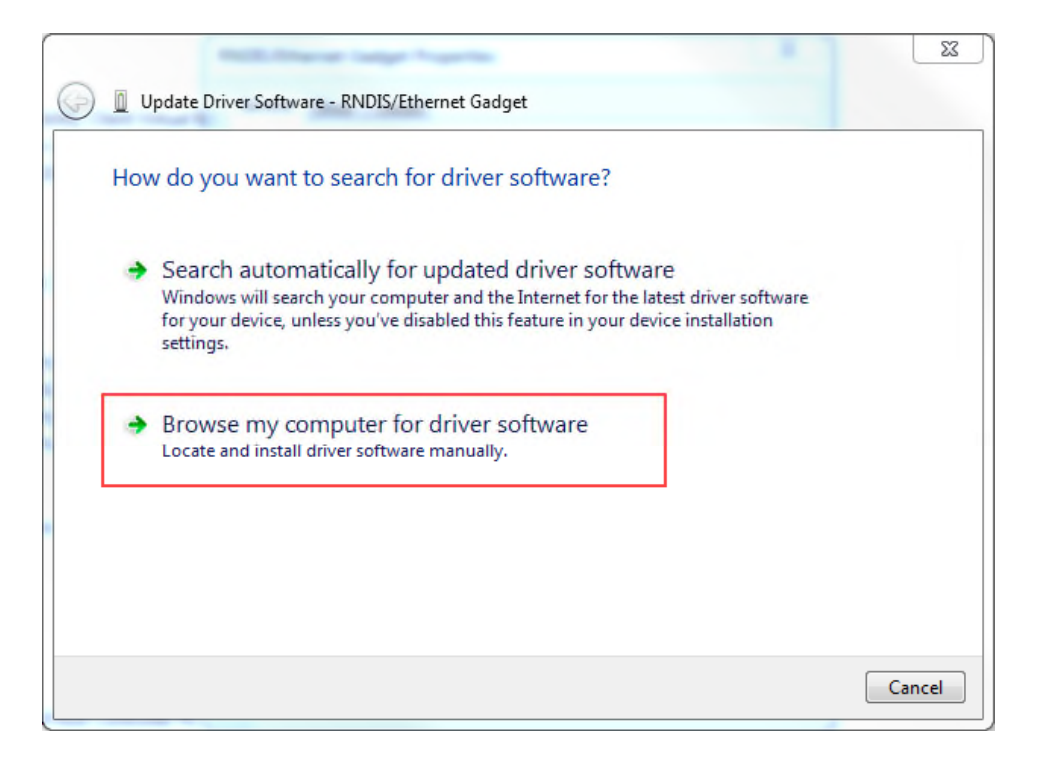

- Select "Let me pick from a list of device drivers on my computer" and click next.

The export control classification with respect to this document is ECL: NSR, P-ECCN: 9E991.

| 🗿 🗓 Update Driver Software - RN                                                 | DIS/Ethernet Gadget                                                                                 |                                |        |
|---------------------------------------------------------------------------------|----------------------------------------------------------------------------------------------------|--------------------------------|--------|
| Browse for driver softwa                                                        | are on your computer                                                                                |                                |        |
| Search for driver software in thi                                               | s location:                                                                                         |                                |        |
| C:\Users\pw53260\Desktop\us                                                     | b760 👻                                                                                              | Browse                         |        |
| Include subfolders                                                              | N                                                                                                   |                                |        |
| Let me pick from a<br>This list will show installe<br>software in the same cate | list of device drivers on my con<br>d driver software compatible with the de<br>gory as the device. | nputer<br>vice, and all driver |        |
| L                                                                               |                                                                                                    | Next                           | Cancel |

- Once prompt select "Network Adapters"

| Select your device's type from the list below. |   |
|------------------------------------------------|---|
| Common hardware types:                         |   |
| Microsoft Common Controller For Windows Class  | * |
| Mobile devices                                 |   |
| Modems                                         |   |
| Monitors                                       |   |
| Multifunction adapters                         |   |
| I Multi-port serial adapters                   |   |
| Retwork adapters                               | = |
| network Client                                 |   |
| Network Protocol                               |   |
| Service                                        |   |
| Non-Plug and Play Drivers                      |   |
| PCMCIA adapters                                | - |

- In the Select Network Adapter window, select Microsoft Corporation

| Select Network Adapte                     | er                      |                                                                                   |
|-------------------------------------------|-------------------------|-----------------------------------------------------------------------------------|
| Click the Network A installation disk for | dapter ti<br>this featu | hat matches your hardware, then click OK. If you have an<br>ure, click Have Disk. |
| Manufacturer                              | *                       | Network Adapter:                                                                  |
| Marvell<br>Microsoft                      |                         | Remote NDIS based Internet Sharing Device                                         |
|                                           | +                       |                                                                                   |
| This driver is digitally sig              | ined.                   | Have Disk                                                                         |

- Select Remote NDIS compatible Device and click next

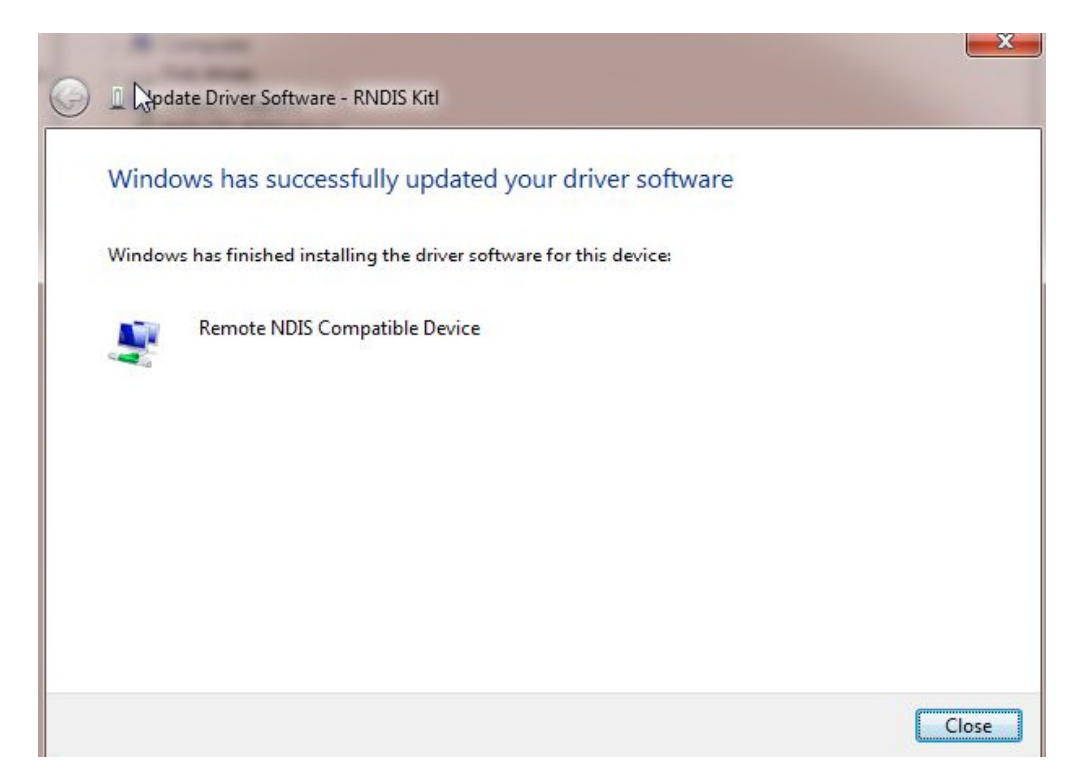

Windows 10 has identified the device as a COM port, under Device manager right click on the comport (example: COM3)

The export control classification with respect to this document is ECL: NSR, P-ECCN: 9E991.

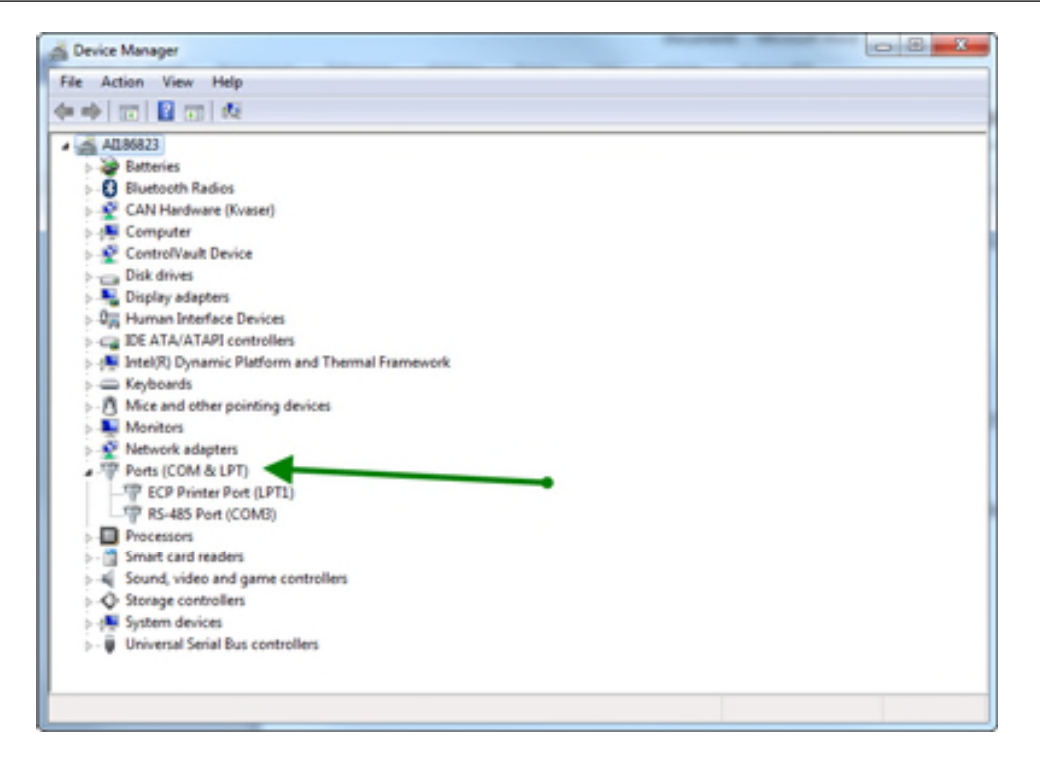

Click on update driver

| Update Driver Software - RNDIS/Ethernet Gadget                                                                                                    | ×      |
|----------------------------------------------------------------------------------------------------|--------|
| Browse for driver software on your computer                                                                                                    |        |
| Search for driver software in this location:                                                                                                    |        |
| ✓ Include subfolders                                                                                                    |        |
|                                                                                                    |        |
| Let me pick from a list of device drivers on my computer<br>This list will show installed driver software compatible with the device, and all driver<br>software in the same category as the device. |        |
|                                                                                                    |        |
| Next                                                                                                    | Cancel |

Click the Browse button and navigate to the location where the RNDIS.inf and rndis.cat files are from "Driveletter:\GBS-PWC\bin\Monitor\STARTUP\Driver\DCTU

The export control classification with respect to this document is ECL: NSR, P-ECCN: 9E991.

 → GBS-PWC → bin → Monitor → STARTUP → Driver → Drivers → DCTU

 Name
 ^

 ② rndis
 2010-03-12 3:58 PM

 ③ RNDIS
 2010-02-02 6:42 PM

4. Driver is now installed and ready to be use .

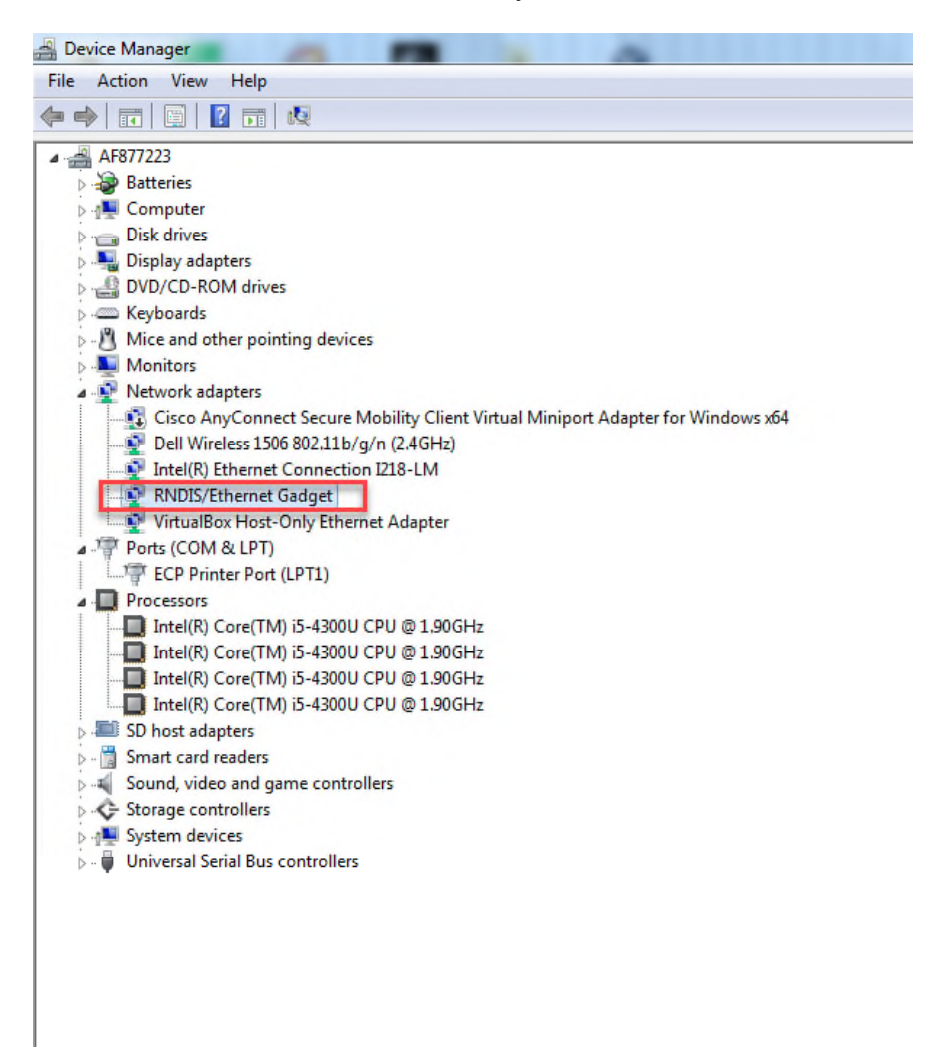